# **OROBOROS O2k-Core Manual**

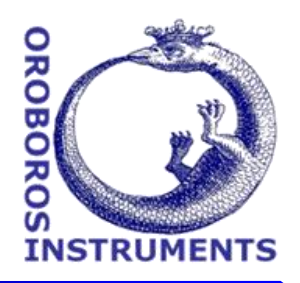

Mitochondrial Physiology Network 19.18(E04):49-60 (2016) Version E04: 2016-08-08 ©2014-2016 OROBOR( E: http://wiki.oroboros.at/index.php/MiPNet19.18E O2 Flux Analysis

# **Oxygen flux** analysis: **DatLab real-time**

Doerrier C, Gnaiger E

**OROBOROS INSTRUMENTS** 

Schöpfstr 18, 6020 Innsbruck Austria Email: instuments@oroboros.at www.oroboros.at

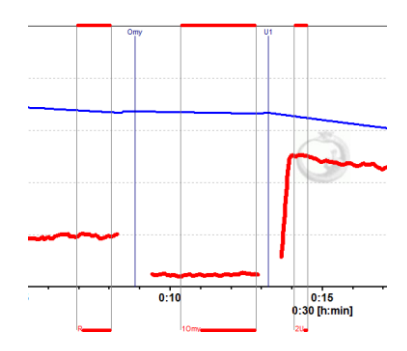

| Section | 1. Oxygen flux of a biological sample | Page |
|---------|---------------------------------------|------|
| O2k-    | 3. References                         |      |
| Wallua  | Supplement B. General notes on graphs |      |

**Overview** DatLab sets a novel standard in high-resolution respirometry for real-time analysis of oxygen flux measured in the OROBOROS Oxygraph-2k, and of additional signals obtained with O2k-MultiSensor Modules. Oxygen flux per volume can be instantaneously normalized for mass of sample or number of cells. Various sections on the plot of oxygen flux are marked, and corresponding average values are viewed in a table which can be simply exported to other programmes. Instrumental and experimental parameters are summarized in a protocol which can be printed or saved as a pdf file. These features DatLab (X-0004) [C:\USERS\DOERRIERC\DE

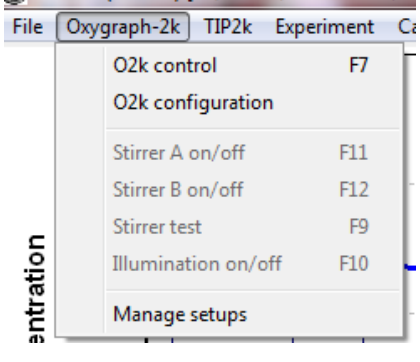

provide the basis for combining high-resolution with instant and user-friendly analysis.

A demonstration experiment, performed during an O2k-Workshop on high-resolution respirometry, is used as an example for application of DatLab and DatLab-Excel templates (MiPNet08.09). All analyses can be performed real-time or disconnected from the 02k.

**Oxygraph-2k** Click on Oxygraph-2k and select O2k configuration. In the O2k-window which appears select the channels of interest.

**O2k-Core applications:** Deselect all O2k-MultiSensor channels.

**O2k-MultiSensor applications:** Select O2 channel and the specifically O2k-MultiSensor channels (Amp or pX).

| O2k configuration                                               |               | h I            |  |  |  |
|-----------------------------------------------------------------|---------------|----------------|--|--|--|
| 02k serial number                                               | X-0004        |                |  |  |  |
| Power-02k                                                       | P 10          |                |  |  |  |
| Chamber                                                         | A             | В              |  |  |  |
| Oxygen, O2                                                      | 1995          | 1958           |  |  |  |
| Uxygen sensor #                                                 | 1365          | 1350           |  |  |  |
| Amperometric, Amp-🔽<br>Amp sensor #<br>Channel label            | B0111<br>H202 | C 0257<br>H202 |  |  |  |
| Potentiometric, pX                                              | 96235         | 96212          |  |  |  |
| pX Reference electrode #                                        | 95726         | 94872          |  |  |  |
| Channel label                                                   | рХ            | рХ             |  |  |  |
| Skip configuration at reconnect<br>MitoPedia: 02k configuration | Cance         | I ОК           |  |  |  |

## 1. Oxygen flux of a biological sample

#### **1.1.** O2k-Demo file

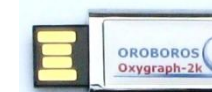

File: MiPNet08.09\_IntactCells.DLD OROBOROS FileFinder: **O2k-Protocols** \ **O2k-Demo** \ MiPNet08.09 -> scroll to the right for the hyperlink.

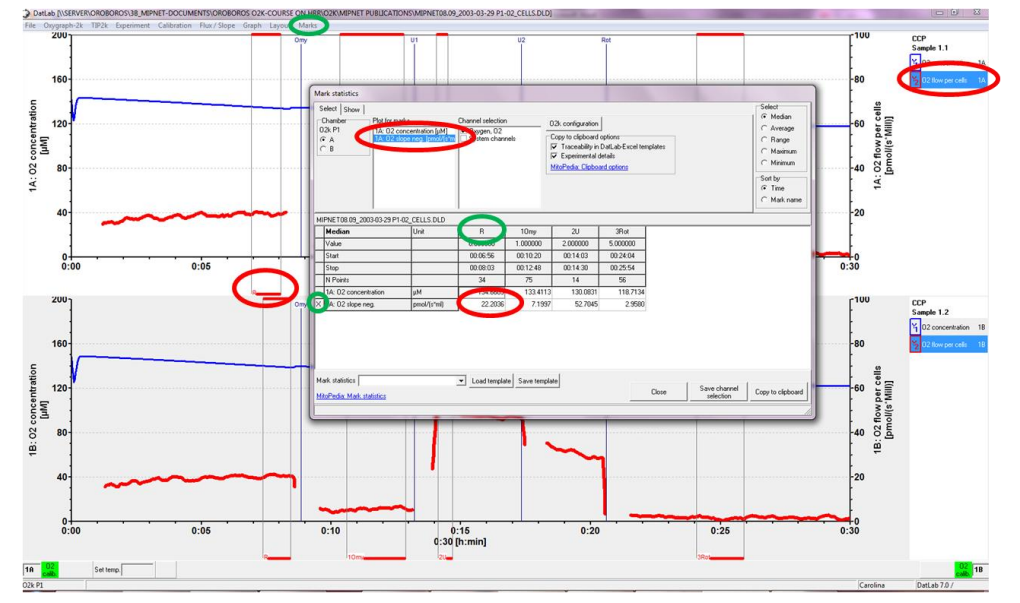

**MiPNet08.09\_IntactCells.DLD**  $O_2$  concentration (blue,  $Y_1$  axis) and  $O_2$  flux (red,  $Y_2$  axis) as a function of time. Data recording was started (Connect [F7]) after adding a cell suspension at a density of  $1 \cdot 10^6$  cells/ml. Events are shown by vertical lines, with the <Event name> on top. Marks are shown by horizontal bars between two vertical lines, with the <u>Mark name</u> in the lower bar.

## MiPNet08.09\_2003-03-29 P1-02\_Cells.DLD 1. Year 2. Month 3. Day 4. Power-02k number 5. Sequential file number 6. Short description 7. DatLab Data file

50

- Edit experiment [F3] Select the Sample Unit <u>Million cells</u> ▼. Enter the cell density [1.000]. The amount of cells in the chamber is then shown below, depending on the chamber volume (2.00 ml).
- **Calibration [F5]** See <u>MiPNet19.18D</u>. The calibration from the previously saved file is available as a default. The oxygen solubility factor,  $F_{M}$ , is 0.89 for culture medium (RPMI).
- **View protocol** Select Experiment and then Experimental Log or press [Ctrl+F3] and Preview. The protocol has been saved as a pdf file "MiPNet08.09\_IntactCells.pdf".
- Graph layout <u>04a Flux per volume</u> ▼. This layout provides a plot of volume-specific respiratory oxygen flux, which is most relevant to evaluate experimental details, for instance the flux measured in relation to the sensitivity of the instrument (1 pmol·s<sup>-1</sup>·cm<sup>-3</sup>; <u>MiPNet18.10</u>). This plot is also chosen, when measurements of sample concentration are available at a later stage only (in DatLab, press [F6] and Info for further information).

#### 1.2. Flux per mass or flow per cell

#### **Expressions of oxygen flux** (corrected for O2-background)

| Volume-specific flux | $J_{O_2}$ | [pmol·s <sup>-1</sup> ·ml <sup>-1</sup> ]: The experimental flux        |
|----------------------|-----------|-------------------------------------------------------------------------|
|                      | _         | per unit of chamber volume is the basis for expressing respiration in a |
|                      |           | variety of units.                                                       |
| Flow                 | $I_{O_2}$ | $[pmol \cdot s^{-1} \cdot 10^{-6} \text{ cells}]: A system-$            |
|                      |           | specific quantity, in contrast to the size-specific quantities.         |
| Mass-specific flux   | $J_{O_2}$ | [pmol·s <sup>-1</sup> ·mg <sup>-1</sup> ]                               |
| Flux control ratio   | FCR       | Normalized flux, dimensionless, relative rate.                          |

**Graph layout** 05a Specific flux **V** is used for plotting respiration per sample  $(Y_2 \text{ axis}),$ in units defined unit in "Experiment/Edit" [F3] (oxygen flow per million cells, flux per biomass or protein [mg/ml]). Respiratory flux per chamber volume is converted to an extensive quantity (flow; per cell) or a size-specific quantity (flux; per mg cell protein or mass). Flow and flux are always corrected for instrumental  $O_2$  background, using the parameters entered in the "O2 slope" tab of "Flux/Slope". Press [F6] and Info for information.

Е

#### MiPNet19.18 E: Oxygen flux analysis

| File O | 200        | TIP2k | Experiment | Calibration | EI (   |                          |                   |                      |                        |                   |                  |                       |                            |                                         |                            |                   |
|--------|------------|-------|------------|-------------|--------|--------------------------|-------------------|----------------------|------------------------|-------------------|------------------|-----------------------|----------------------------|-----------------------------------------|----------------------------|-------------------|
|        |            |       |            |             | Flux / | Slope                    | Graph Layo        | ut M                 | larks ?                |                   |                  |                       |                            |                                         |                            |                   |
|        | 1          |       |            |             | 1      | A: OZ slop<br>B: O2 slop | e<br>e            | Om                   | y                      |                   |                  |                       |                            |                                         |                            |                   |
|        |            |       |            |             |        | A: Amn s                 | Slope cor         | figu                 | ration                 |                   |                  |                       |                            |                                         | -                          |                   |
|        | 160        |       |            |             | - 1    | B: Amp sl                |                   |                      | Channel 14             | 00 D.             | ().   -  -  -  - | 14.024                |                            | r Life vield                            | 101                        |                   |
| ~      | 1-         |       |            |             |        | A: pX slop               | Flux 7 SI         | ope:                 | Unannei: TA            | UZ De             | rauit labei:     | TA: UZ NOW            | per cells                  | [pmoi/[s"Mii                            | IJ.                        |                   |
| atior  | - <b>V</b> |       |            |             |        | B: pX slop               | C Flux p          | ier vo               | lume                   |                   |                  |                       |                            |                                         | Chamber volume :           | 2.00 ml           |
| tra    | 120        |       |            |             |        |                          |                   | per ce               | ells                   |                   |                  | Samp                  | le concer                  | ntration 1.000 mil                      | ion cells/ml               | Edit experiment   |
|        |            |       |            |             |        |                          | C Flux o          | ontrol               | ratio, FCR<br>rence 20 | State             | 20               | Select<br>mark        | ▼ J1                       | 02 flux per V<br>[pmol/(s*ml)]<br>50.23 |                            |                   |
|        |            |       |            |             |        |                          | Basel     correct | ine<br>ction<br>Base | l <b>ine</b> 3Rd       | State<br>t        | 3Rc              | Select<br>mark        | ➡ lo                       | 02 flux per V<br>[pmol/(s*ml)]<br>0.88  |                            |                   |
|        |            |       |            |             |        |                          | Correct           | groun<br>ction       | d a* b*                | -2.0698<br>0.0347 | Calibrat<br>BG   | e a* = Int<br>b* = Sk | ercept: flu<br>ope: flux p | ux at zero oxygen<br>ber oxygen conc.   | Reset to<br>system default | Copy<br>from file |
|        |            |       |            |             |        |                          | Slope             | smoo                 | othing 2               | i <b>-</b>        | ] Stoichior      | netry C +             | 1 🖲 -1                     |                                         |                            |                   |
|        |            |       |            |             |        |                          | MitoPedia         | a: Flux              | / Slope                |                   |                  |                       |                            |                                         | Cancel                     | ок                |

#### 1.3. Marks on flux

Select  $Y_2$  as the active plot (Example: O2 Flow per cells). Set marks for calculating median or average respiration at relevant metabolic states.

Marks In the Graph pull down menu, select Mouse Control: Mark. Mouse control: Zoom Ctrl+Z

Shift+L<sup>①</sup>To set a mark, hold [Shift] Mouse control: Mark and L<sup>A</sup> click into the graph

> and drag the cursor with the left mouse button along the time axis. Sequential numbers are automatic default mark names up to 99. To delete or reduce a marked section, hold [Shift+R $\mathcal{A}$ ] and drag the cursor with the right mouse button along the time axis.

Rename a single mark by a left click onto the upper or lower bar of the mark, and edit mark name, value and comment.

| Names in active plot | Value   | *   | l emplate            |               |
|----------------------|---------|-----|----------------------|---------------|
| R                    | 0.00000 | ml  | MiPNet08_09_IntactCe | ls 💌          |
| 10my                 | 1.00000 |     | Preview              | Preview       |
| 20                   | 2.00000 |     | numerical sequence   | from template |
| 3Rot                 | 2.00000 | 11. |                      |               |
|                      |         |     |                      |               |
|                      |         |     |                      |               |

LA

Rename an entire set of marks from the Marks  $\setminus$ Names pull down menu. Example: 'MiPNet08 09 IntactCells'  $\mathbf{\nabla}$ . The first mark  $\mathbf{R}_{i}$ indicates routine respiration of intact ROUTINE cells; 10my, LEAK state induced by addition of oligomycin (Omy). 2U, electron transport system capacity (ETS) after uncoupling; <u>3Rot</u>,

ROX: residual oxygen consumption after inhibition of ETS with rotenone (Rot). Value indicates the volume (ul) added in each titration.

Ctrl+M

Marks can be set and named immediately when proceeding to the next titration. As progressively more marks are defined, more values appear in the table Mark statistics [F2].

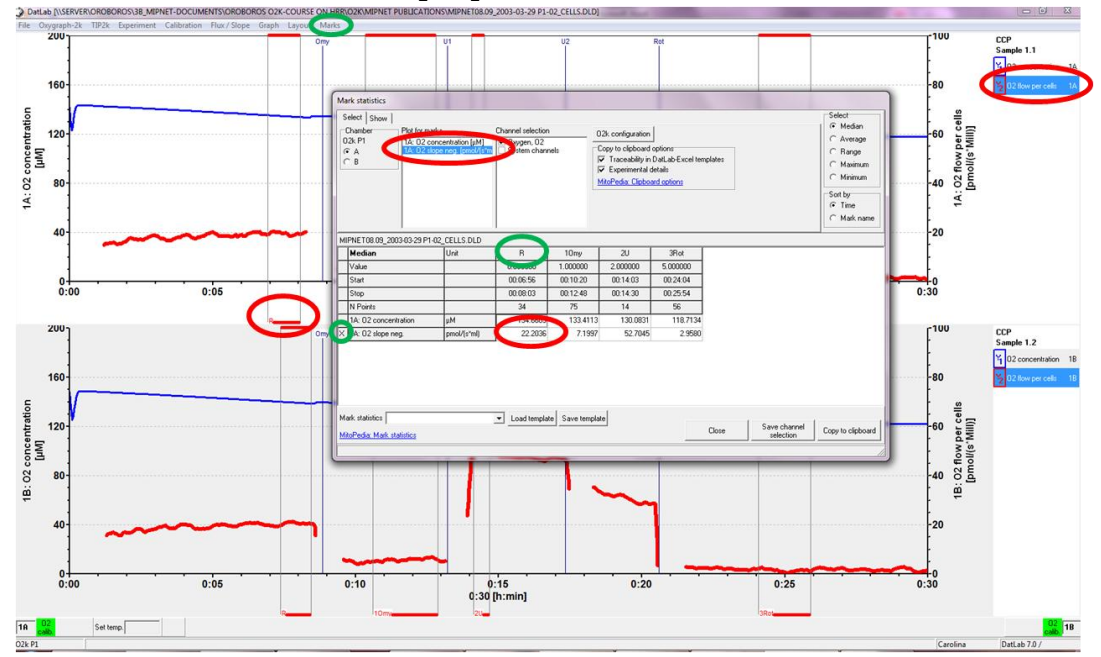

Press [F2] for viewing the table "Mark Statistics". Medians are tabulated in the bottom panel. The active plot, from which the marks are taken, is selected in "Plot for marks" and shown by an **X** in the bottom table. Medians are calculated in the plots selected in the "Show" tab for the marks defined on the active plot. L<sup>-</sup> Copy to Clipboard and paste the data into a table of the Excel template "SUIT MiPNet08.09 IntactCells.xlsx".

#### 1.4. SUIT\_MiPNet08.09\_IntactCells.xlsx

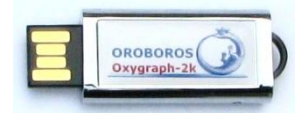

File: SUIT\_MiPNet08.09\_IntactCells.xlsx OROBOROS FileFinder: **O2k-Protocols** \ **O2k-Demo** \ <u>MiPNet08.09</u> -> scroll to the right for the hyperlink.

Save this template file under the subdirectory "DatLab\DLDemo\". In <u>Supplement C</u> detailed instructions are provided for data transfer from DatLab to the Excel template prepared for each SUIT protocol.

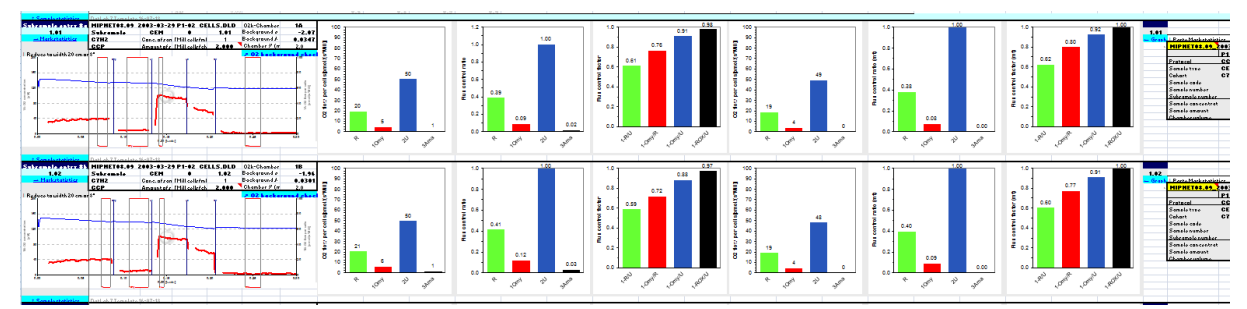

**SUIT\_MiPNet08.09\_IntactCells.xlsx** This Excel file is the template for DatLab analysis (intact cells). In the Excel file values are shown in the bar graphs as median respiration at defined metabolic states.

#### **Excel template for DatLab analysis**

- 1. Search for the appropriate Excel template for your specific <u>SUIT protocol</u>.
- 2. If there is no specific SUIT protocol available, please contact OROBOROS <u>support</u>.
- 3. Instructions for DatLab analysis are provided in <u>Supplement C</u>.

#### 1.5. Flux control ratios, FCR

| Flux/Slope Layout Graph    | Slope configuration                                                                                                    | -                                         |
|----------------------------|----------------------------------------------------------------------------------------------------|-------------------------------------------|
| A: O2 slope                | Flux / Slope: Channel: 1A: 02 Default label: 1A: 02 flow per cells [pmol/(s*Mil                                                                                             | U)]                                       |
| B: O2 slope                | C Flux per volume                                                                                                    | Chamber volume 2.00 ml                    |
| A: Amp slope               | Flow per cells     Sample concentration 1.000 mil                                                                                                    | lion cells/ml Edit experiment             |
| A: pX slope<br>B: pX slope | C Flux control ratio, FCR     State     Select<br>mark     02 flux per V<br>[pmol/[s*mi]]       Reference     2U     ✓     J1     50.23                                     |                                           |
|                            | Baseline<br>correction         State<br>[pmol/(s*ml)]         Select<br>mark         02 flux per ∨<br>[pmol/(s*ml)]           Baseline         3Rot         J0         0.88 |                                           |
|                            | Background     a*     -2.0698       b*     0.0347   Calibrate BG a* = Intercept: flux at zero oxygen b* = Slope: flux per oxygen conc.                                      | Reset to Copy<br>system default from file |
|                            | Slope smoothing 25  Stoichiometry C +1                                                                                                    |                                           |
|                            | MitoPedia: Flux / Slope                                                                                                    | Cancel OK                                 |

Internal normalization of flux may be particularly informative when relating flux to a reference state within the experimental protocol. For computation of  $\underline{FCR}$ , activate Y2 axis (O2 flow per cells or O2 flux per volume) and select "Flux/Slope" [F5].

In the Coupling control protocol (CCP protocol), respiratory capacity of the electron transport system, ETS, in the noncoupled state is the reference flux, J<sub>1</sub>.

▼ The baseline flux, J<sub>0</sub>, determined as residual oxygen consumption (ROX) after inhibition of electron transport, is subtracted from flux. After L<sup>A</sup> Save, the entire plot of O<sub>2</sub> flux is divided by the reference flux (corrected for baseline flux), to

obtain flux control ratios (FCR; The Blue Book).

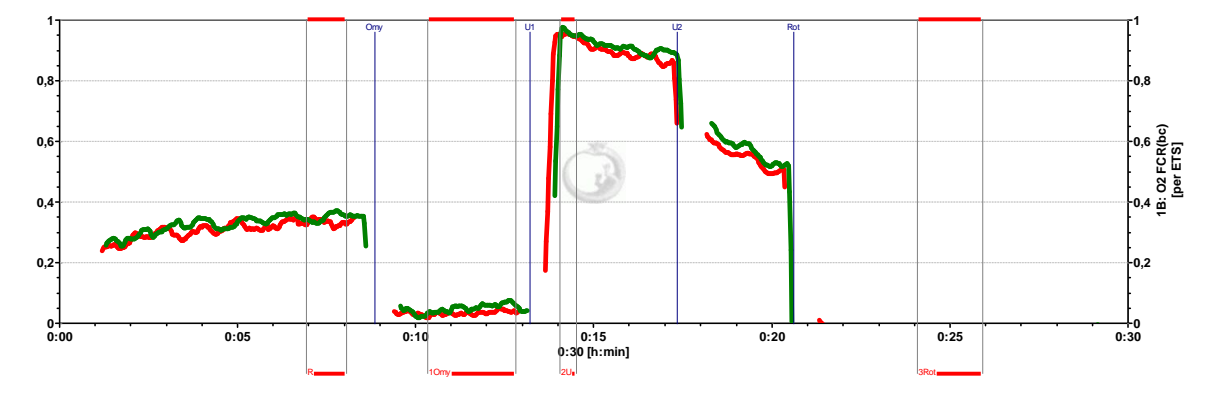

**Graph layout** 07b Flux Control Ratios overlay ▼ is used in the graph above, plotting the normalized flux for both chambers in a single graph (Graph 1). The range for both *Y* axes is set to 1.0 [F6]. Oxygen concentration is plotted in Graph 2 for both chambers (not shown).

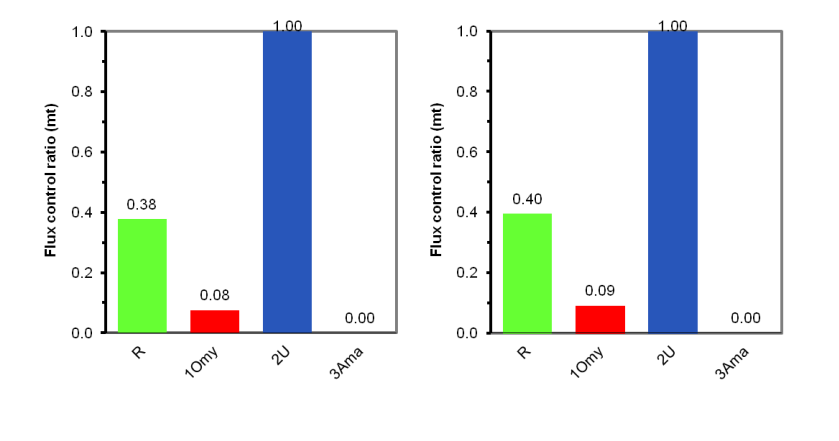

In addition, the values of the FCR are also automatically obtained both graphically and numerically from Mark statistics [F2] and Copy to Clipboard, exported into an Excel template for DatLab analysis (see file above, SUIT MiPNet08.09 Int actCells.xlsx).

For a discussion of flux control ratios, *FCR*, in relation to the respiratory control ratio, RCR, see: <u>The Blue</u> <u>Book</u> and <u>Gnaiger (2008)</u>.

#### 2. O2-instrumental background oxygen flux

system default values for Use the automatic background correction instrumental  $O_2$ if no experimental background tests (MiPNet14.06) have performed. For calibration been of the 02kinstrumental background, incubation medium without biological sample is added to the O2k-Chamber at experimental conditions.

#### 2.1. MiPNet14.06\_InstrumentalO2background.DLD

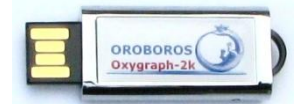

MiPNet14.06\_InstrumentalO2background.DLD OROBOROS FileFinder: **O2k-Protocols** \ **O2k-SOP** \ <u>MiPNet14.06</u> -> scroll to the right for the hyperlink. You may save the demo file on your PC under the subdirectory "\DatLab\DLDemo\". This DatLab file can also be downloaded from <u>http://wiki.oroboros.at/index.php/MiPNet14.06 Instrumental</u> Background#Excel templates.

#### MiPNet14.06\_InstrumentalO2background.DLD

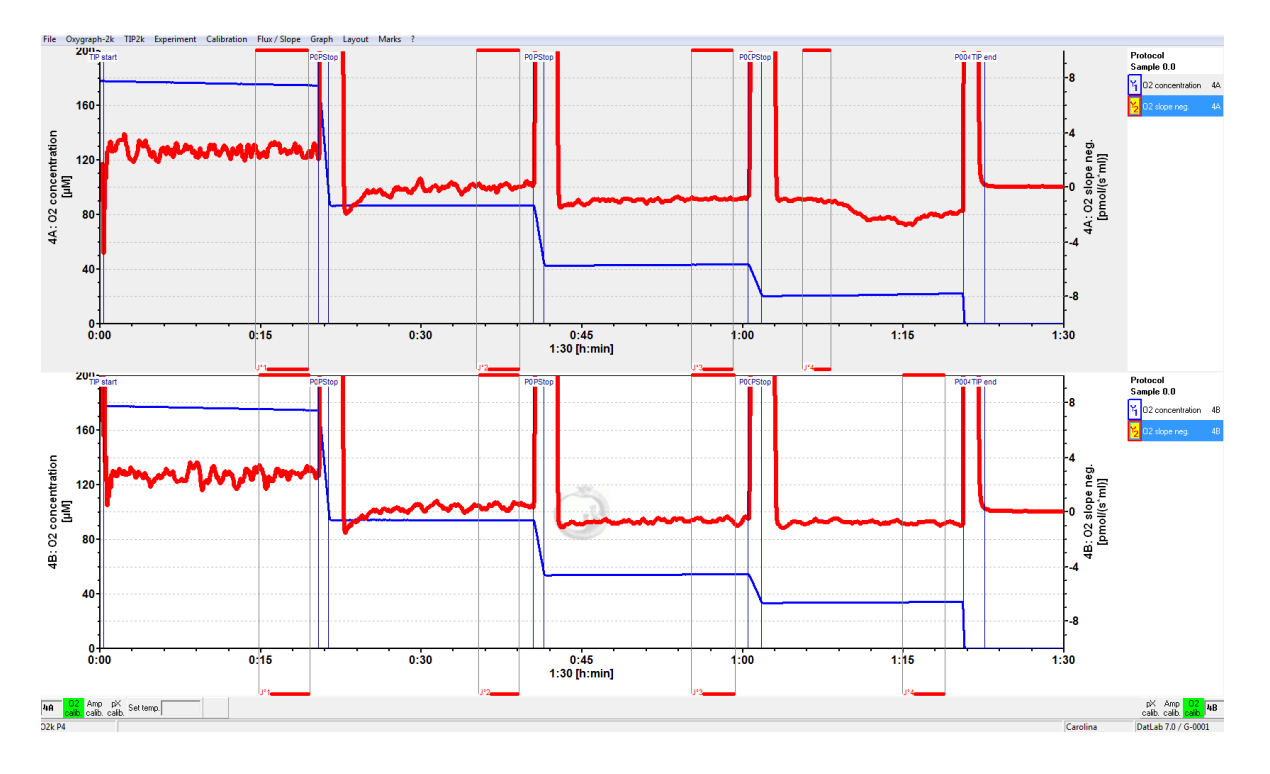

**Graph layout** <u>02 Calibration - Background</u> ▼. A 30 min time range is frequently used online. Time may be compressed to a range of 1, 2, .. h, or changed to "Autoscale time axis".

#### **Oxygen calibration** (<u>MiPNet19.18D</u>)

**R1** The O2-background test starts with air calibration using a gas phase of air above the stirred experimental medium. Equilibrium is gradually obtained between the gas and aqueous phases for air calibration of the oxygen signal. When the signal is constant at equilibrium, and the slope is zero, a section of this region is marked as R1. Information on the zero oxygen signal,  $R_0$ , is obtained from a dithionite zero calibration, marked R0.

#### 2.2. Instrumental O2-background

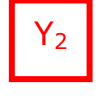

<u>J°</u>1

L<sup>-</sup> click on  $Y_2$  at the right side of the graph (figure legend), to select the negative slope of the oxygen signal as the active plot, which is displayed on the  $Y_2$  axis.

After closing the chamber (2 ml), the instrumental O2background oxygen flux is obtained at air saturation, marked as  $]^{01}$  for the first section near air saturation (marks on  $Y_2$  are shown for chamber A in the figure displayed above). Step-wise reduced oxygen levels are achieved by exchange of oxygen between the aqueous phase and a gas phase flushed with nitrogen or argon, using the 50 ml gas injection syringe. The chamber is closed again at selected oxygen levels and the O<sub>2</sub> background flux is recorded.

| 02 | S | lope | neg. | <b>(A)</b> | [pmol/( | (s*ml)] |
|----|---|------|------|------------|---------|---------|
|----|---|------|------|------------|---------|---------|

| Names in active plot | Value - | Template                        |
|----------------------|---------|---------------------------------|
| ▶ J*1                | 0.00000 | U2_background                   |
| J°2                  | 0.00000 | Preview Preview                 |
| J.3                  | 0.00000 | numerical sequencefrom template |
| J°4                  | 0.00000 | _                               |
|                      |         |                                 |
|                      | _       |                                 |
|                      |         |                                 |

After closing the chamber, the oxygen consumption by the polarographic oxygen sensor is shown as a constant slope (Mark  $\underline{J}_{1}^{o}$ ). Approximately 10 min are required for stabilization of the signal, but always allow for sufficient time until flux has stabilized before setting a mark. Note that no mark must be set on the plot of flux for the air calibration

period. At progressively lower steps of oxygen concentration, the oxygen consumption by the sensor decreases linearly, and the effect of oxygen backdiffusion is finally apparent as a positive slope or negative flux (Marks  $\underline{J}^{o}_{2}$  to  $\underline{J}^{o}_{4}$ ). Mark names are selected from the pull down menu Marks  $\setminus$  Names, selecting the template "O2\_background".

**O2k-SOP** In the automatic O2-background test with the TIP2k (<u>MiPNet14.06</u>), a zero oxygen calibration is added automatically (R0). Open the O2-Calibration window and add the R0 calibration in real-time. Do not place a mark on the slope plot in this phase.

#### 2.3. Calibration of O2-background parameters

**DatLab 7** Open the Flux/Slope window. Open the O2 slope tab for the specific chamber and in section "Background correction" L<sup>A</sup> Calibrate BG.

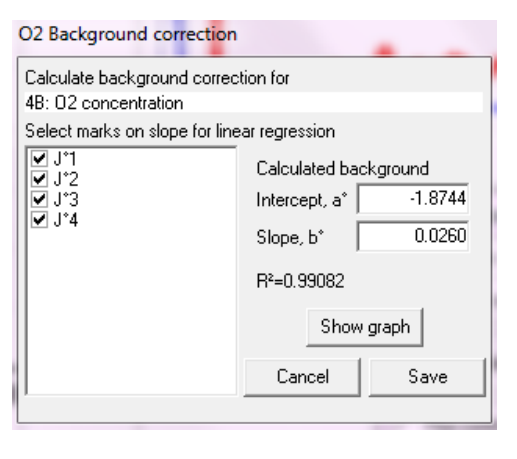

✓ Select the marks for calculation of the O2-background parameters, which are shown as 'Intercept, a°' and 'Slope, b°'. L∽ Save. The background parameters are thus calibrated and automatically available for the corresponding correction of O<sub>2</sub> flux, where  $J_{O2}$  is the volume-specific oxygen flux [pmol O<sub>2</sub>·s<sup>-1</sup>·ml<sup>-1</sup>], in the same units  $a^{\circ}$  is the intercept at zero oxygen concentration, and  $c_{O2}$  is the oxygen concentration [nmol O<sub>2</sub>·ml<sup>-1</sup>] at each data point.

Eq.(1) 
$$J_{O_2}^{o} = b^{o} \cdot c_{O_2} + a^{o}$$
  
Eq.(2)  $J_{O_2}(\text{corr.}) = J_{O_2}(\text{uncorr.}) - (b^{o} \cdot c_{O_2} + a^{o})$ 

#### **2.4. Background quality control**

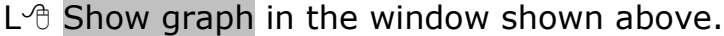

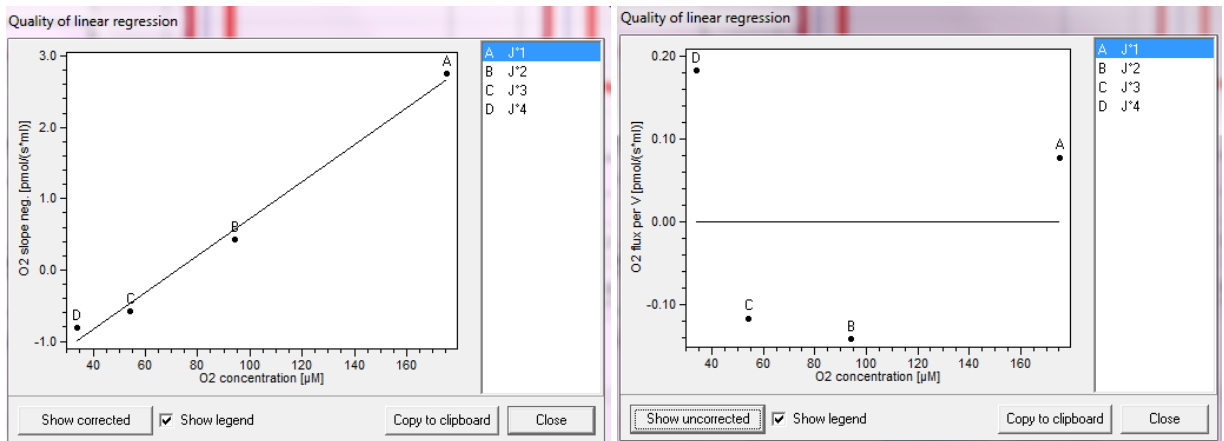

Linear dependence of O2-background oxygen flux (O2k slope neg.) on O<sub>2</sub> concentration, showing the selected data points (marks) and the linear regression (left). L<sup>-</sup> Show corrected to display the residuals (O2 flux corr.), i.e. the deviations of the measured data points from the linear regression. These deviations should be <1 pmol  $O_2 \cdot s^{-1} \cdot ml^{-1}$ . Resolution of experimental  $O_2$  flux cannot be better than the deviations from the ideal line of zero  $O_2$  flux after application of the O2-background corrections (MiPNet14.06; Eq. 2).

✓ **Show legend** Shows the legend and data labels.

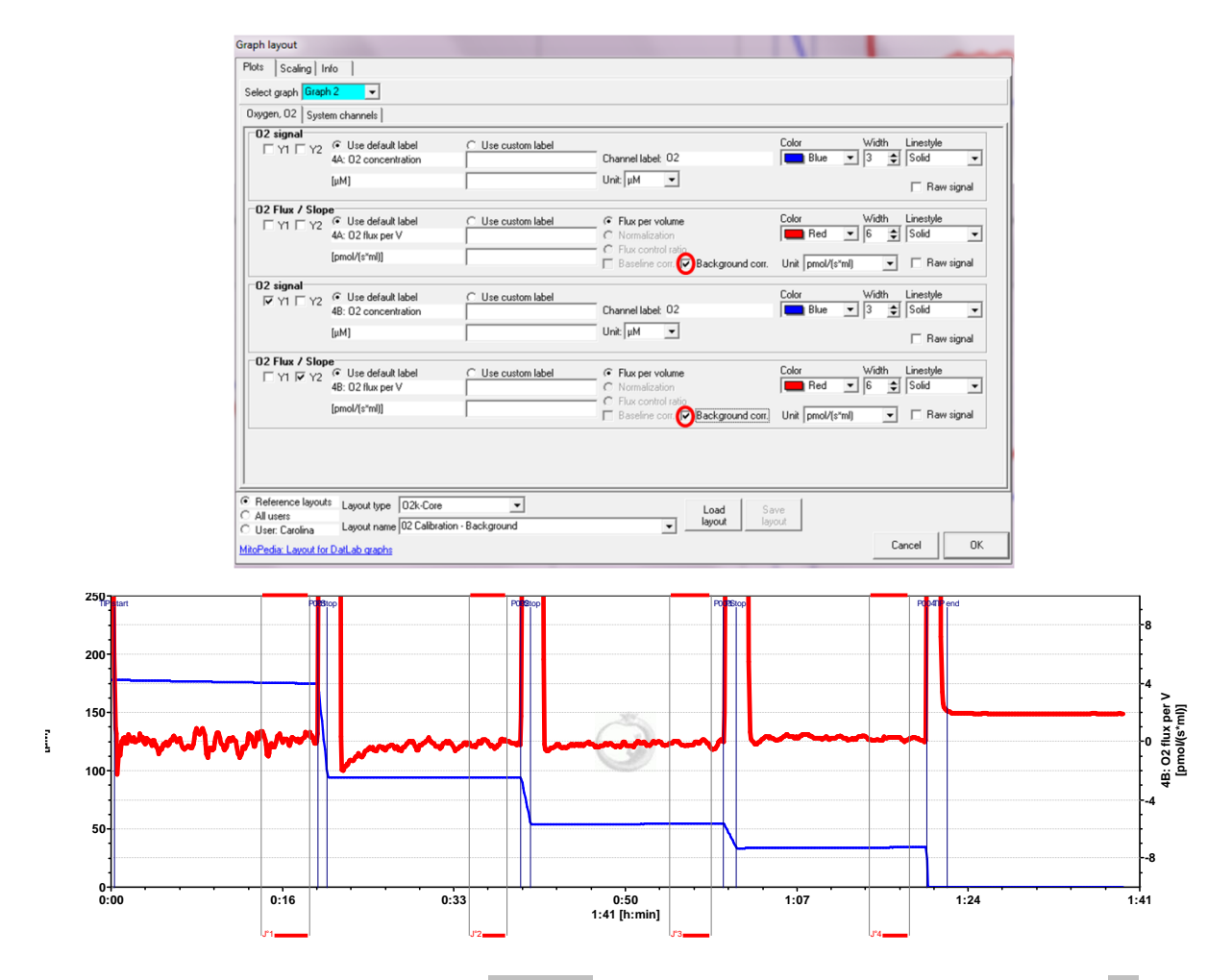

- Graph layout Select Layout <u>02 Calibration Background</u> ▼. In Layout press Info / Load / Save. In "Plots" tab click in "Background corr." (see Figure above) for both chambers. The plot displayed is the background-corrected volume-specific oxygen flux. This corrected plot is useful for evaluating the selection of marks after sufficient equilibration times. Ideally, corrected flux of an O<sub>2</sub> background test should be zero at any oxygen level (excluding dithionite-induced anoxia), when the O2k-Chamber is closed (correction does not make sense when the chamber is open for air calibration).
- **O2k-SOP** Save the O2-background calibration in real-time before disconnecting DatLab and continuing with an experiment. Upon re-connection to the O2k (Close and Connect), all calibrations parameters are transferred and are automatically applied as default values in the next experiments.

#### 3. References

Gnaiger E (2001) Bioenergetics at low oxygen: dependence of respiration and phosphorylation on oxygen and ADP supply. Respir Physiol 128:277-97. »

- Gnaiger E (2008) Polarographic oxygen sensors, the oxygraph and high-resolution respirometry to assess mitochondrial function. In: Mitochondrial Dysfunction in Drug-Induced Toxicity (Dykens JA, Will Y, eds) John Wiley:327-52. »
- Gnaiger E (2014) Mitochondrial pathways and respiratory control. An introduction to OXPHOS analysis. 4th ed. Mitochondr Physiol Network 19.12. OROBOROS MiPNet Publications, Innsbruck:80 pp. »
- Press WH, Teukolsky SA (1990) Savitzky-Golay smoothing filters. Computers in Physics Nov/Dec 1990:869-72.

## 02k-Protocols

- » <u>MiPNet06.03</u> POS calibration SOP.
- » <u>MiPNet14.06</u> Instrumental  $O_2$  background and accuracy of oxygen flux.
- » <u>MiPNet08.09</u> Coupling control protocol with intact cells.
- » <u>MiPNet10.04</u> Cell respiration and coupling control.

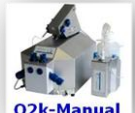

#### Further information and updated versions:

o2k-Manual » <u>http://wiki.oroboros.at/index.php/MiPNet19.18E O2 Flux Analysis</u>

#### Supplement A. O2-background

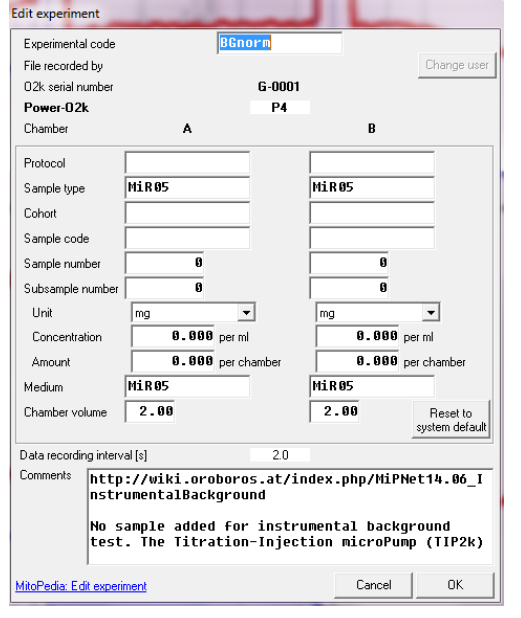

#### DatLab 7 Edit Experiment

The Excel template "O2background.xlsx" is available for statistical analysis of series of O2kbackground tests.

Press [F2] for viewing the table "Mark Statistics". Medians are tabulated in the bottom panel. The active plot, from which the marks are taken, is selected in the top panel and shown by an X in the bottom table. Medians are calculated in all plots for the marks defined in the active plot. L<sup>-</sup> Copy to Clipboard, and paste the data into a table of the Excel template "O2background.xlsx".

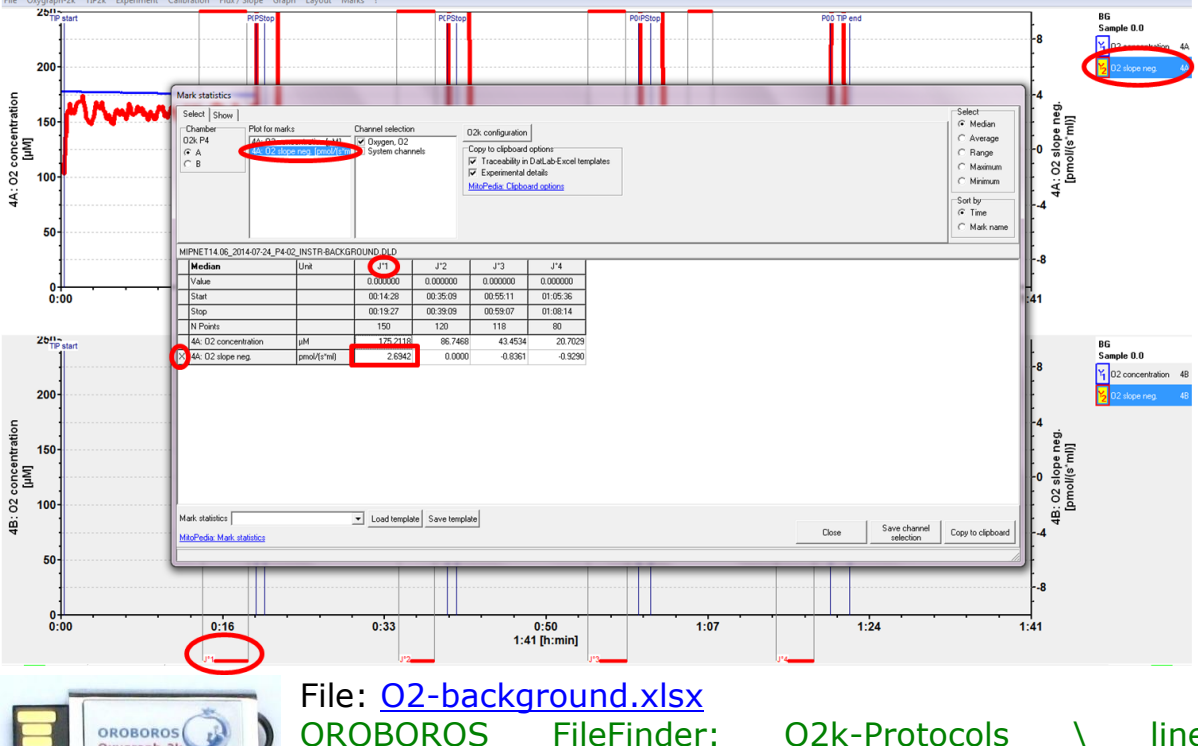

OROBOROS FileFinder: O2k-Protocols \ line MiPNet14.06 -> scroll to the right for the hyperlink.

To analyze an O2-background test, use the Excel File "<u>O2-background.xlsx</u>", and follow the step-by-step instructions:

1. In DatLab, edit the information for the left and right chamber (Medium, Volume).

Oxygraph-2k

#### MiPNet19.18 E: Oxygen flux analysis: Supplement

- Copy the template table sheet "Template O2background" to obtain the table sheet "Template O2background(2)".
- 3. (A) In the Mark statistics [F2] window of DatLab, select the top panel of ► <u>O2 Slope neg.(A)</u>, and Copy to Clipboard. In the Excel file, column J, L<sup>A</sup> click into the yellow cell "Left", for chamber (A). Paste [Ctrl+V] to insert the copy of the Mark statistics table from the clipboard into the Excel table.

(B) In the Mark statistics window [F2] of DatLab, select marks in  $\blacktriangleright$  <u>O2 Slope neg.(B)</u>, Copy to Clipboard, and paste into the Excel file into the yellow cell "Right" (column J), for chamber (B).

If the standard format - background oxygen flux measured at four oxygen levels - is varied, then the settings in the Excel graphs may have to be adjusted.

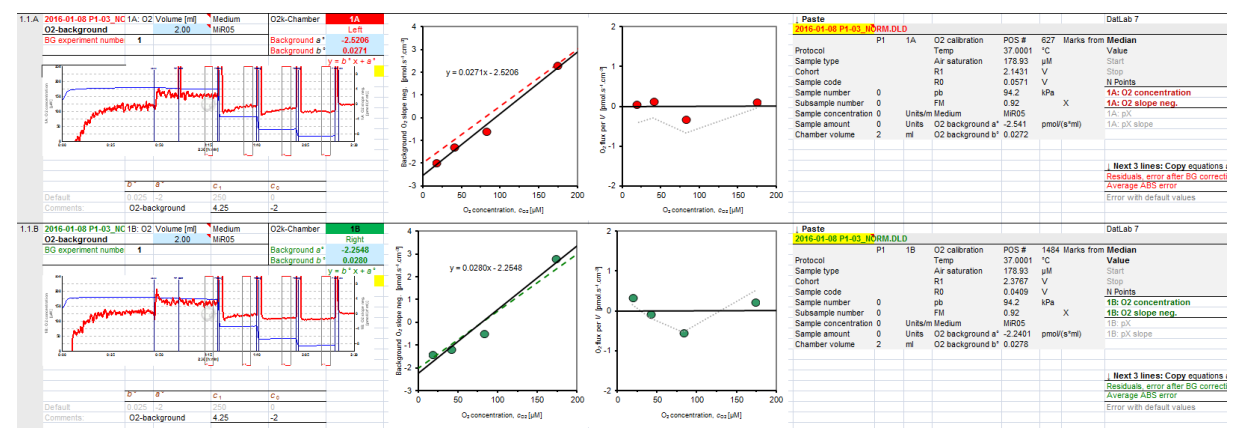

**O2-background.xlsx** This Excel file is the template for analysis of O2-background tests. In column P, the **X** and **X** and bold lines (median for "O2 concentration" and "O2 slope neg." in colour) indicate the plots where the marks have been set, and the values which are used in the Excel graph. The corresponding graphs show oxygen flux as a function of oxygen concentration with linear regression parameters.

| F. 101                                           | 141.00            |                         | 6 I.K 1               |                |                |
|--------------------------------------------------|-------------------|-------------------------|-----------------------|----------------|----------------|
| Flux / Slope: Channe                             | el: 4A: UZ Defaul | label: 4A: U2 Slope neg | . [pmol/(s^ml         | l .            |                |
| Flux per Volume                                  |                   |                         |                       |                |                |
| C Normalization                                  |                   |                         |                       |                | Edit experimen |
| <ul> <li>Flux control Ratio,</li> </ul>          | FCR               |                         |                       |                |                |
| <ul> <li>Flux baseline<br/>correction</li> </ul> | State             | Select<br>mark          | Flux per V<br>J       |                |                |
| Baseline                                         |                   | JO 🔽                    | 0.00                  |                |                |
|                                                  | State             | Select<br>mark          | Flux per V            |                |                |
| Reference                                        |                   | J1                      | 1.00                  |                |                |
| Background a                                     | -1.7681           | a* = Intercep           | : flux at zero oxvoen | Perette        | Conu           |
| correction t                                     | 0.0245            | alculate b* = Slope: fl | ax per oxygen conc.   | system default | from file      |
| Slope smoothing                                  | 40 💌 S            | caling factor 1000      | Stoichiometry         | +1 🕢 -1        |                |
|                                                  |                   |                         |                       | Cancel         | ОК             |

**[F3]** Copy the background parameters, *a*° and *b*°, into the Edit Experiment [F3] window of DatLab, and Save. You may copy the entire equation into the Comments window, and then copy the values of *a*° and *b*° individually into the respective windows for "Background correction". Confirm with the button OK.

S2

#### Supplement B. General notes on graphs

In this document, graphs were imported from DatLab:

**Screenshots** In DatLab, copy the entire screen by [Ctrl+PrtSc]. Open a Word file (or PowerPoint), and paste [Ctrl+V] to obtain a figure as below.

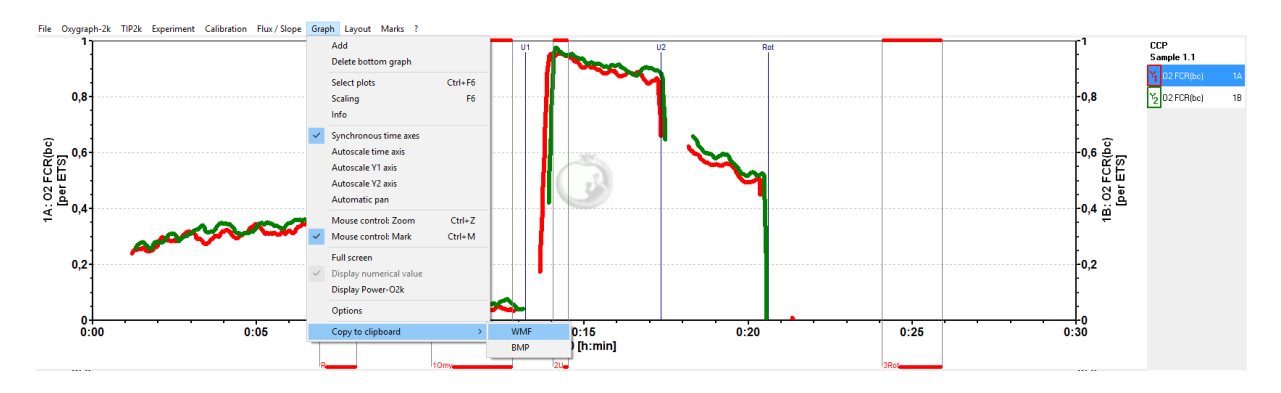

Graph \ Copy to clipboard In DatLab, select the active graph. In the Graph menu, L<sup>⊕</sup> Copy to Clipboard, and select the WMF or BMP format. Open a Word file, and paste [Ctrl+V] to obtain the figure as below:

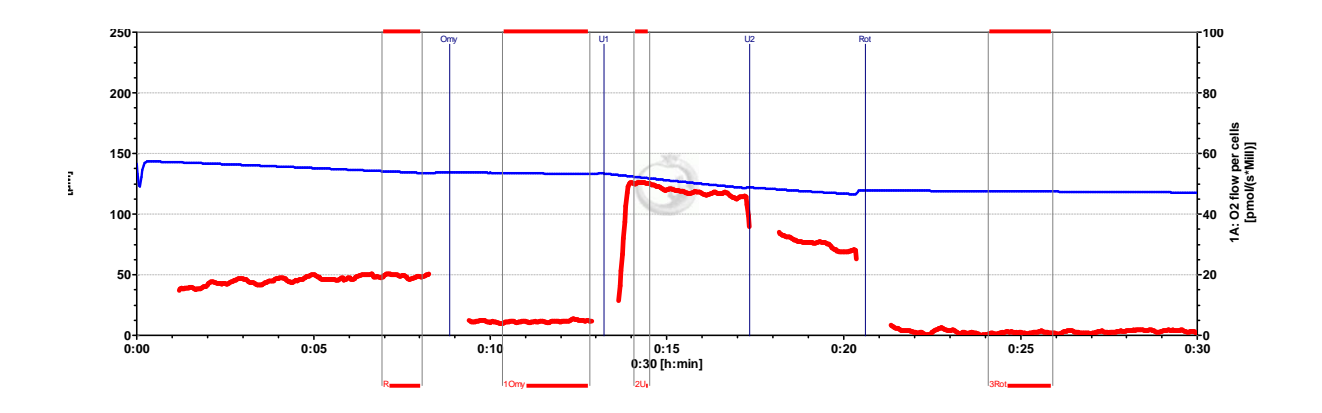

Mark statistics clipboard After copying the Mark statistics table into the Excel file, screenshots of tables with figures were copied into the Word file.

#### Supplement C. Excel template instructions for DatLab analysis

Follow the instructions step-by-step:

- 1. Choose the appropriate Excel template for DatLab analysis according to your specific <u>SUIT protocol</u>.
- Click to select sheet 1 (#1) and check in "Reference mark names" (Line 33, from column H) that the mark names correspond to the sequential marks of the experiment.
- 3. Go to the Navigation sheet. In column E, fill in the numbers of the samples.subsamples of your experiment and in column G the according O2k chamber. Create a hyperlink for each individual DatLab file in column F.
- Each Excel template has independent sheets for six samples #1,#2,#3,#4,#5 and #6, respectively. For each individual sample there are 8 subsample templates: #a,#b,#c,#d,#e,#f,#g and #h.
- 5. Paste clipboard from DatLab "Mark statistics":

In DatLab: Mark the standardized sequence of sections experimental on the oxygen flow (chamber Α and B). In DatLab: Select "Marks\Statistics" [F2]  $\rightarrow$  select left or right chamber (A or B)  $\rightarrow$  select O2 slope neq. in "Plot for marks"  $\rightarrow$  select Oxygen, O2 in "Channel selection"  $\rightarrow L^{\oplus}$  Copy to Clipboard.

In Excel: In sheet #1 (corresponding to sample 1 from your experiment) go to cell A43 and click on Mark Statistics. In cell AA44 (yellow) paste "DatLab Mark statistics": L click on the cell (AA44)  $\rightarrow$  press [Ctrl+V] to paste.

- 6. Check the number and sequence of marks imported from DatLab (line 45, from AJ) in relation to the Mark labels in your template (lines 1 and 41, from AJ). This serves as a control if the marks have been set properly in DatLab.
- 7. Insert the DatLab graph with the traces:

In DatLab: Select the upper graph (L<sup> $\circ$ </sup> click into the graph) and adjust scaling of *X*- and *Y*-axes

 $\rightarrow$  select "Graph\Copy to Clipboard\WMF".

In Excel: L<sup> $\oplus$ </sup> click on cell A46 (Paste DatLab Graph)  $\rightarrow$  press [Ctrl+V] to paste. Then, again R<sup> $\oplus$ </sup> click on graph,  $\rightarrow$  select "Format\Graph\Size" and set the width of the graphs to 20 cm or 8 inches.

8. Repeat the process (from 2 to 7) for other subsamples from sample 1 (#1). In the upper part (lines 1-39) of

the sheet (#1) you have a collection of all results of your first sample.

- 9. In Cohort sheet fill in the name and an abbreviation of your cohort in cells B1 and E1 (yellow), respectively.
- 10. Proceed with the next sample in #2 and so on (#3, #4, #5 and #6).
- 11. Enter O2 background information in the Excel file (in O2k sheet).

**Note**: Sheet "Cohort" collects all results from your samples (#1, #2, #3, #4, #5 and #6).

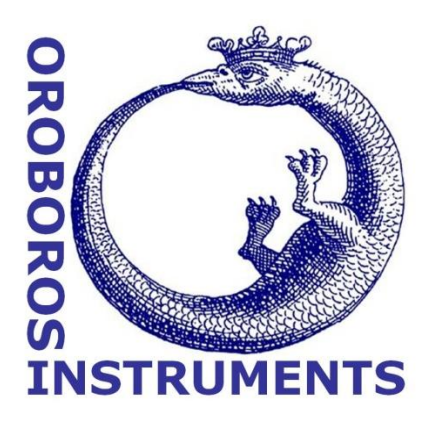